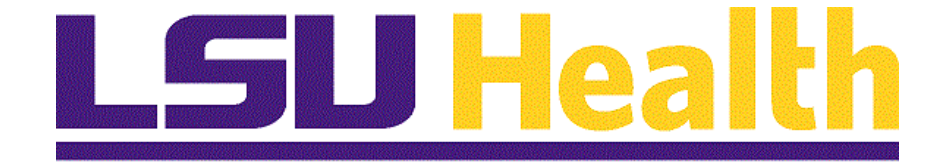

# HCM Query Basic - Fluid

Version Date: June 17, 2025

# Table of Contents

| HCM Query Basic - Fluid | 1  |
|-------------------------|----|
| Run an Existing Query   | .3 |

## HCM Query Basic - Fluid

Welcome to **PeopleSoft Query Basics - Fluid for Human Capital Management (HCM)**. This module contains information and tools needed to perform basic query functions in PeopleSoft 9.2 PT. 8.61.05.

At the end of this module, you will be able to...

- 1. Search for existing queries.
- 2. Run existing queries
- **3.** Run existing queries to HTML and Excel
- 4. Export existing queries to Excel
- 5. Understand how to Save queries to Excel.

*NOTE:* This guide serves as an introduction to the Query Module of PeopleSoft 9.2 PT. 8.61.05. This module will not cover topics associated with creating or modifying queries.

### Run an Existing Query

#### Procedure

In this topic you will learn how to **Run an Existing Query**.

| Step | Action                                                                                                    |
|------|----------------------------------------------------------------------------------------------------|
| 1.   | What is a Query?                                                                                                    |
|      | A Query is a request for data or information from a database. It allows the end-user to interact with the system to retrieve, manipulate, and/or analyze data. The system stores data in tables when it is entered. <i>Tables</i> are comprised of <i>Records (rows)</i> and <i>Fields (columns)</i> . |
|      | Queries contained in the <b>Reports</b> database that are <i>predefined</i> are <i>public queries</i> . A plethora of public queries are available for HCM end-user benefit. Access to these queries is determined by the end-user's security access (Operator ID).                                    |

| PS9HRTRN | WEB2 🛛 🛇 🛇 🟵     |                                                                                             | 1917 1917 1918 1918 1918 - A | Ċ ť          | ) ; @ |
|----------|------------------|---------------------------------------------------------------------------------------------|------------------------------|--------------|-------|
| Му Реор  | leSoft Home ∽    |                                                                                             |                              |              | :     |
|          |                  |                                                                                             |                              |              |       |
|          | Annou            | incements                                                                                   |                              | Web Clock    |       |
|          |                  |                                                                                             |                              | $\bigcirc$   |       |
|          | No Announc       | ements available                                                                            |                              |              |       |
|          | Self Service     | Manager Self Service                                                                        |                              | LSUHSC Forms |       |
|          | 20               | A<br>A<br>A<br>A<br>A<br>A<br>A<br>A<br>A<br>A<br>A<br>A<br>A<br>A<br>A<br>A<br>A<br>A<br>A |                              |              |       |
|          | Business Manager | Human Resources                                                                             |                              | Benefits     |       |
|          | A<br>A<br>A      |                                                                                             |                              |              |       |

| Step | Action                   |
|------|--------------------------|
| 2.   | Click the NavBar button. |

| Step | Action                                   |
|------|------------------------------------------|
| 3.   | Click the Menu button.                   |
|      | Menu                                     |
| 4.   | Click the <b>Reporting Tools</b> button. |
|      | Reporting Tools                          |
| 5.   | Click the <b>Query</b> button.           |
|      | C Query >                                |
| 6.   | Click the Query Manager button.          |
|      |                                          |

| $\leftarrow$   $\odot$ $\heartsuit$                                                                                                    |      | Û    | :       | Ø    |
|----------------------------------------------------------------------------------------------------|------|------|---------|------|
| Query Manager                                                                                                    |      |      |         |      |
| New Window  <br>Enter any information you have and click Search. Leave fields blank for a list of all values.<br>Find an Existing Query   Create New Query | Help | Pers | onalize | Page |
| *Search By Query Name   begins with   Search   Advanced Search                                                                                             |      |      |         |      |
|                                                                                                    |      |      |         |      |
|                                                                                                    |      |      |         |      |
|                                                                                                    |      |      |         |      |
|                                                                                                    |      |      |         |      |
|                                                                                                    |      |      |         |      |
|                                                                                                    |      |      |         |      |
|                                                                                                    |      |      |         |      |
|                                                                                                    |      |      |         |      |

| Step | Action                                                                                                    |
|------|----------------------------------------------------------------------------------------------------|
| 7.   | When Query Manager is opened, it defaults the user onto the <b>Find an Existing</b><br><b>Query</b> option. The user may view existing queries utilizing one of the following methods:                                             |
|      | 1. Enter appropriate search criteria (query name) into the *Search By field. The user <u>must</u> enter all or part of the query name. Use the % (percent sign) to act as a wildcard when searching.                               |
|      | 2. Click the <b>Search</b> button to view a list of all existing queries. The user's private queries will display at the top of the list. Private queries will be covered in the <i>Query Intermediate</i> class.                  |
|      | 3. Users may also click the <b>Advanced Search</b> . The user can change the <i>Query Name</i> parameter from ' <i>begins with</i> ' to ' <i>contains</i> ' - or to another available parameter - to search for an existing query. |
| 8.   | Click the Search button.                                                                                                    |
|      | NOTE: It may take the system a couple of minutes to process the request, if the user retrieves an excessive number of results from the search. The Processing indicator will display in the top right corner of the page.          |
|      | Search                                                                                                    |

| inter any                                    | y information you have and click Search.<br>Find an Existing Query                                                              | Leave fields bla<br>Create New Qu | ank for a list of all values.<br>uery                                                                                            | New Window                                                        | Help   | Personalize F                        | age                               |
|----------------------------------------------|----------------------------------------------------------------------------------------------------|-----------------------------------|----------------------------------------------------------------------------------------------------|-------------------------------------------------------------------|--------|--------------------------------------|-----------------------------------|
|                                              | *Search By Query Nam                                                                                                    | ie 🗸                              | begins with                                                                                                    |                                                                   |        |                                      |                                   |
| :                                            | Search Advanced Search                                                                                                    | 1                                 |                                                                                                    |                                                                   |        |                                      |                                   |
| earcl                                        | h Results                                                                                                    |                                   |                                                                                                    |                                                                   |        |                                      |                                   |
| oo mai                                       | ny items met your search criteria. Onl                                                                                          | y the first 300 it                | tems displayed.                                                                                                    |                                                                   |        |                                      |                                   |
|                                              |                                                                                                    |                                   | *Folder View                                                                                                    | All Folders                                                       | ~      |                                      |                                   |
| C                                            | Check All Uncheck A                                                                                                    |                                   |                                                                                                    |                                                                   | 1      |                                      |                                   |
|                                              |                                                                                                    | All                               | *Action                                                                                                    | Choose                                                            | ~      | 0                                    | 3o                                |
| )uerv                                        |                                                                                                    |                                   | *Action                                                                                                    | Choose                                                            | ~      | 0                                    | 30                                |
| Query                                        | Q                                                                                                    |                                   | "Action                                                                                                    | Choose                                                            | ~      |                                      | Go                                |
| uery<br>IIIIIIIIIIIIIIIIIIIIIIIIIIIIIIIIIIII | Q. Query Name                                                                                                    |                                   | "Action                                                                                                    | Choose<br>Owner                                                   | Folder | Edit                                 | Ru                                |
| Select                                       | Q Query Name ACA_FULL_PART_TIME                                                                                                 |                                   | *Action Descr ACA Full time/Part time Status                                                                                     | Choose<br>Owner<br>Public                                         | Folder | Edit<br>Edit                         | BO<br>RL<br>H1<br>H1              |
| Select                                       | Q<br>Query Name<br>ACA_FULL_PART_TIME<br>ACA_HIRE_REHIRE_QRY                                                                    | мі С<br>А<br>А                    | *Action Descr ACA Full time/Part time Status ACA Hire/Rehire Query                                                               | Choose      Owner      Public      Public                         | Folder | Edit<br>Edit                         | Bo<br>RL<br>H1<br>H1<br>H1        |
| Select                                       | Q Query Name ACA_FULL_PART_TIME ACA_HIRE_REHIRE_QRY ACA_SAMPLE_FOR_EXTRACT1                                                     |                                   | *Action Descr ACA Full time/Part time Status ACA Hire/Rehire Query Sample ACA Extract Employees 1                                | Choose      Owner      Public      Public      Public      Public | Folder | Edit<br>Edit<br>Edit<br>Edit         | Ru<br>H1<br>H1<br>H1              |
| Query<br>Es (<br>Select                      | Q     Query Name       ACA_FULL_PART_TIME       ACA_HIRE_REHIRE_QRY       ACA_SAMPLE_FOR_EXTRACT1       ACA_SAMPLE_FOR_EXTRACT2 | A<br>A<br>S<br>S                  | *Action Descr ACA Full time/Part time Status ACA Hire/Rehire Query Sample ACA Extract Employees 1 Sample ACA Extract Employees 2 | Choose<br>Vowner<br>Public<br>Public<br>Public<br>Public          | Folder | Edit<br>Edit<br>Edit<br>Edit<br>Edit | <b>Ru</b><br>нт<br>нт<br>нт<br>нт |

| Step | Action                                                                                                    |
|------|----------------------------------------------------------------------------------------------------|
| 9.   | A message appears under the <b>Search</b> button stating there are 'too many items met your search criteria.' Thus, only the first 300 items can be displayed. |

|                                                                                              |                                                                        |              |                                      |                                                |                                                                |                                             |                                                          |                                                 | Ĉ                                                        | :                              | Ø |
|----------------------------------------------------------------------------------------------|------------------------------------------------------------------------|--------------|--------------------------------------|------------------------------------------------|----------------------------------------------------------------|---------------------------------------------|----------------------------------------------------------|-------------------------------------------------|----------------------------------------------------------|--------------------------------|---|
| Query Manager                                                                                |                                                                        |              |                                      |                                                |                                                                |                                             |                                                          |                                                 |                                                          |                                |   |
| list of all values.                                                                          | New Window                                                             | v   Help   F | <sup>o</sup> ersonalize P            | 'age                                           |                                                                |                                             |                                                          |                                                 |                                                          |                                |   |
| begins with                                                                                  |                                                                        |              |                                      |                                                |                                                                |                                             |                                                          |                                                 |                                                          |                                |   |
|                                                                                              |                                                                        |              |                                      |                                                |                                                                |                                             |                                                          |                                                 |                                                          |                                |   |
| splayed.                                                                                     |                                                                        |              |                                      |                                                |                                                                |                                             |                                                          |                                                 |                                                          |                                |   |
| *Folder View                                                                                 | All Folders                                                            | ~            |                                      |                                                |                                                                |                                             |                                                          |                                                 |                                                          |                                |   |
| *Action                                                                                      | Choose                                                                 | ~            | G                                    | òo                                             |                                                                |                                             |                                                          |                                                 |                                                          |                                |   |
|                                                                                              |                                                                        |              |                                      |                                                |                                                                |                                             |                                                          |                                                 |                                                          |                                |   |
|                                                                                              |                                                                        |              |                                      |                                                |                                                                |                                             |                                                          |                                                 |                                                          |                                |   |
|                                                                                              |                                                                        |              |                                      |                                                | <                                                              | < 1-3                                       | 30 of 300 🗸                                              | > >                                             | Vie                                                      | w 100                          | 1 |
|                                                                                              | Owner                                                                  | Folder       | Edit                                 | Run to<br>HTML                                 | K<br>Run to<br>Excel                                           | < 1.3<br>Run to<br>XML                      | 30 of 300 v                                              | > > <br>Definition:                             | Vie                                                      | w 100<br>ences                 | ] |
| time/Part time Status                                                                        | Owner<br>Public                                                        | Folder       | Edit                                 | Run to<br>HTML<br>HTML                         | K<br>Run to<br>Excel                                           | < 1.3<br>Run to<br>XML<br>XML               | 30 of 300 v<br>Schedule<br>Schedule                      | > > <br>Definition:<br>Lookup Re                | Vie<br>al Refere                                         | ew 100<br>ences                | ] |
| time/Part time Status<br>/Rehire Query                                                       | Owner<br>Public<br>Public                                              | Folder       | Edit<br>Edit<br>Edit                 | Run to<br>HTML<br>HTML<br>HTML                 | K       Run to       Excel       Excel       Excel             | < 1<br>Run to<br>XML<br>XML                 | 30 of 300 V<br>Schedule<br>Schedule<br>Schedule          | > > <br>Definition:<br>Lookup Re<br>Lookup Re   | Vie<br>al References                                     | ences                          |   |
| time/Part time Status<br>/Rehire Query<br>VCA Extract Employees 1                            | Owner       Public       Public       Public                           | Folder       | Edit<br>Edit<br>Edit<br>Edit         | Run to<br>HTML<br>HTML<br>HTML<br>HTML         | K       Run to       Excel       Excel       Excel             | < 1.3<br>Run to<br>XML<br>XML<br>XML        | Schedule<br>Schedule<br>Schedule<br>Schedule             | > > <br>Definitional<br>Lookup Re<br>Lookup Re  | Vie<br>al References<br>ferences                         | ences<br>S<br>S<br>S           |   |
| time/Part time Status<br>/Rehire Query<br>VCA Extract Employees 1<br>VCA Extract Employees 2 | Owner       Public       Public       Public       Public       Public | Folder       | Edit<br>Edit<br>Edit<br>Edit<br>Edit | Run to<br>HTML<br>HTML<br>HTML<br>HTML<br>HTML | I       Run to       Excel       Excel       Excel       Excel | < 1.3<br>Run to<br>XML<br>XML<br>XML<br>XML | Schedule<br>Schedule<br>Schedule<br>Schedule<br>Schedule | S >       Cookup Re     Lookup Re     Lookup Re | Vie<br>al References<br>ferences<br>ferences<br>ferences | ences<br>s<br>s<br>s<br>s<br>s |   |

| Step | Action                                                                                                    |
|------|----------------------------------------------------------------------------------------------------|
| 10.  | The total number of queries retrieved displays on the far-right side of the page as well. In this example, it shows that the <i>first 30 query results</i> are displayed in the window. Users can select <b>View 100</b> to <i>view one hundred queries</i> at a time.                                                                                                    |
| 11.  | The arrows allow you to navigate from page to page. The <i>right arrow</i> allows you to view the <i>next</i> 30 queries. The <i>right arrow with a straight line</i> allows you to view the <i>last 30 queries</i> . The <i>left arrow</i> allows you the view the <i>previous 30 queries</i> , and the <i>left arrow with the straight line</i> displays the <i>first 30 queries</i> . |

| $\leftarrow$ | 0 0                                     |                                                              |                                          |             |        | Û:            | Ø                   |
|--------------|-----------------------------------------|--------------------------------------------------------------|------------------------------------------|-------------|--------|---------------|---------------------|
| Query        | Manager                                 |                                                              |                                          | 1.2.4. 100. |        |               |                     |
| Enter any    | r information you have and<br>Find an E | d click Search. Leave fields I<br>xisting Query   Create New | blank for a list of all values.<br>Query | New Window  | Help   | Personalize F | <sup>&gt;</sup> age |
|              | *Search By                              | Query Name                                                   | ✓ begins with                            |             |        |               |                     |
| S            | Search Adv                              | vanced Search                                                |                                          |             |        |               |                     |
| Search       | n Results                               |                                                              |                                          |             |        |               |                     |
| Too man      | iy items met your search                | h criteria. Only the first 300                               | ) items displayed.                       |             |        |               |                     |
|              |                                         |                                                              | *Folder View                             | All Folders | ~      |               |                     |
| C            | heck All                                | Uncheck All                                                  | *Action                                  | Choose      | ~      |               | Go                  |
| Query        |                                         |                                                              |                                          |             |        |               |                     |
| E.           | Q                                       |                                                              |                                          |             |        |               |                     |
| Select       | Query Name                              |                                                              | Descr                                    | Owner       | Folder | Edit          | Rui<br>HTI          |
|              | ACA_FULL_PART_TIM                       | 1E                                                           | ACA Full time/Part time Status           | Public      |        | Edit          | НТІ                 |
|              | ACA_HIRE_REHIRE_C                       | JRY                                                          | ACA Hire/Rehire Query                    | Public      |        | Edit          | HTI                 |
|              | ACA_SAMPLE_FOR_E                        | EXTRACT1                                                     | Sample ACA Extract Employees 1           | Public      |        | Edit          | HTI                 |
|              | ACA_SAMPLE_FOR_E                        | EXTRACT2                                                     | Sample ACA Extract Employees 2           | Public      |        | Edit          | HTI                 |
|              | ACA_SAMPLE_FOR_E                        | EXTRACT3                                                     | Sample ACA Extract Employees 3           | Public      |        | Edit          | нті                 |

| Action                                                                                                    |
|----------------------------------------------------------------------------------------------------|
| Users can <i>reduce</i> the number of queries retrieved by <i>entering all or part</i> of the <i>query name</i> in the <i>Search By</i> field. In this example, you will search for the query <i>LSU_BENPROG_DT_GT_RTRMNT_DT</i> . |
| Enter the desired information into the Libe_D field. Enter Libe_D .                                                                                                    |
| Click the Search button. Search                                                                                                    |
|                                                                                                    |

| ←   ⊙ ♡                                           |                                                    |                                     |             |        |      | Û              | : @             |
|---------------------------------------------------|----------------------------------------------------|-------------------------------------|-------------|--------|------|----------------|-----------------|
| Query Manager                                     |                                                    |                                     |             |        |      |                |                 |
| nformation you have and click<br>Find an Existing | Search. Leave fields blar<br>Query   Create New Qu | nk for a list of all values.<br>ery |             |        |      |                |                 |
| *Search By Qu                                     | iery Name 🗸                                        | begins with                         | LSU_B       |        |      |                |                 |
| arch Advanced                                     | d Search                                           |                                     |             |        |      |                |                 |
| Results                                           |                                                    |                                     |             |        |      |                |                 |
|                                                   |                                                    | *Folder View                        | All Folders | ~      |      |                |                 |
| eck All U                                         | ncheck All                                         | *Action                             | Choose      | ~      |      | Go             | 7               |
|                                                   |                                                    |                                     |             |        |      |                |                 |
| 2                                                 |                                                    |                                     |             |        |      |                |                 |
| Query Name                                        |                                                    | Descr                               | Owner       | Folder | Edit | Run to<br>HTML | Run to<br>Excel |
| LSU_BENEFITS_DETAIL_A                             | NNUITIES                                           | Benefit Deduction Vouchers          | Public      |        | Edit | HTML           | Excel           |
| LSU_BENEFITS_DETAIL_D                             | EFERRED_C                                          | Benefit Deduction Vouchers          | Public      |        | Edit | HTML           | Excel           |
| LSU_BENEFTIT_PLANS                                |                                                    | Lists all benefit plans             | Public      |        | Edit | HTML           | Excel           |
| LSU_BENPROG_DT_GT_R                               | TRMNT_DT                                           | Ben Prog Dt > Rtrmnt Plan Dt        | Public      |        | Edit | HTML           | Excel           |
| LSU_BEN_MATCHING_SHA                              | ARE                                                | Business Unit PPE Promt             | Public      |        | Edit | HTML           | Excel           |
|                                                   |                                                    |                                     |             |        |      | 1              |                 |

| Step | Action                                                                                                    |
|------|----------------------------------------------------------------------------------------------------|
| 14.  | There are two formats in which users can view query results:                                                                                                    |
|      | 1. <b>HTML</b> - Will open a new window within the PeopleSoft application to display query results. The HTML method does not allow the user to edit or manipulate the results. HTML will retrieve all results regardless of the number of results returned. Users are able to download results into Excel from HTML. |
|      | 2. <b>Excel</b> - The query results can also be run directly to an Excel spreadsheet within the PeopleSoft application. Data results can be edited or manipulated in Excel. For example, data may be sorted, filtered, formatted, and saved as an Excel file.                                                        |

| $\leftarrow$ 0 $\heartsuit$           |                                                                                                    | _                            |             |        |      | Û              | : 0             |  |  |  |  |
|---------------------------------------|----------------------------------------------------------------------------------------------------|------------------------------|-------------|--------|------|----------------|-----------------|--|--|--|--|
| Query Manager                         |                                                                                                    |                              |             |        |      |                |                 |  |  |  |  |
| nformation you have and<br>Find an Ex | rmation you have and click Search. Leave fields blank for a list of all values.<br>Find an Existing Query   Create New Query |                              |             |        |      |                |                 |  |  |  |  |
| *Search By                            | Query Name 🗸                                                                                                    | begins with                  | LSU_B       |        |      |                |                 |  |  |  |  |
| arch Adv                              | anced Search                                                                                                    |                              |             |        |      |                |                 |  |  |  |  |
| Results                               |                                                                                                    |                              |             |        |      |                |                 |  |  |  |  |
|                                       |                                                                                                    |                              |             |        |      |                |                 |  |  |  |  |
|                                       |                                                                                                    | *Folder View                 | All Folders | ~      |      |                |                 |  |  |  |  |
| eck All                               | Uncheck All                                                                                                    | *Action                      | Choose      | ~      |      | Go             |                 |  |  |  |  |
|                                       |                                                                                                    |                              |             |        |      |                |                 |  |  |  |  |
| λ                                     |                                                                                                    |                              |             |        |      |                |                 |  |  |  |  |
| Query Name                            |                                                                                                    | Descr                        | Owner       | Folder | Edit | Run to<br>HTML | Run to<br>Excel |  |  |  |  |
| LSU_BENEFITS_DETA                     | AIL_ANNUITIES                                                                                                    | Benefit Deduction Vouchers   | Public      |        | Edit | HTML           | Excel           |  |  |  |  |
| LSU_BENEFITS_DETA                     | AIL_DEFERRED_C                                                                                                    | Benefit Deduction Vouchers   | Public      |        | Edit | HTML           | Excel           |  |  |  |  |
| LSU_BENEFTIT_PLAN                     | ۹S                                                                                                    | Lists all benefit plans      | Public      |        | Edit | HTML           | Excel           |  |  |  |  |
| LSU_BENPROG_DT_                       | GT_RTRMNT_DT                                                                                                    | Ben Prog Dt > Rtrmnt Plan Dt | Public      |        | Edit | HTML           | Excel           |  |  |  |  |
| LSU_BEN_MATCHING                      | SHARE                                                                                                    | Business Unit PPE Promt      | Public      |        | Edit | HTML           | Excel           |  |  |  |  |
|                                       |                                                                                                    |                              |             |        |      |                |                 |  |  |  |  |

| Step | Action                                           |
|------|--------------------------------------------------|
| 15.  | Click the LSU_BENPROG_DT_GT_RTRMNT_DT HTML link. |
|      | HTML                                             |

| SU_BENPROG     |      |            |          |          |           |            |      |      |
|----------------|------|------------|----------|----------|-----------|------------|------|------|
| Business Unit: | ٩    |            |          |          |           |            |      |      |
| Row ID         | Name | Ben Progrm | Eff Date | Plan Typ | Ded Begin | Covrg Elec | Plan | Unit |
|                |      |            |          |          |           |            |      |      |
|                |      |            |          |          |           |            |      |      |
|                |      |            |          |          |           |            |      |      |
|                |      |            |          |          |           |            |      |      |
|                |      |            |          |          |           |            |      |      |
|                |      |            |          |          |           |            |      |      |
|                |      |            |          |          |           |            |      |      |
|                |      |            |          |          |           |            |      |      |
|                |      |            |          |          |           |            |      |      |
|                |      |            |          |          |           |            |      |      |
|                |      |            |          |          |           |            |      |      |
|                |      |            |          |          |           |            |      |      |
|                |      |            |          |          |           |            |      |      |
|                |      |            |          |          |           |            |      |      |
|                |      |            |          |          |           |            |      |      |
|                |      |            |          |          |           |            |      |      |
|                |      |            |          |          |           |            |      |      |
|                |      |            |          |          |           |            |      |      |
|                |      |            |          |          |           |            |      |      |
|                |      |            |          |          |           |            |      |      |
|                |      |            |          |          |           |            |      |      |
|                |      |            |          |          |           |            |      |      |
|                |      |            |          |          |           |            |      |      |
|                |      |            |          |          |           |            |      |      |

| Step | Action                                                                                                    |
|------|----------------------------------------------------------------------------------------------------|
| 16.  | Enter the desired information into the <b>*Business Unit</b> field. Enter <b>"LSUNO</b> ".<br><i>NOTE: Other Business Units will use the following designations:</i><br><i>Shreveport - LSUSH</i> |
|      | Lallie Kemp - LAKMC<br>HCSD HQTRS - HCSDA                                                                                                    |

| LSU_BENPROG_DT_GT                       | LSU_BENPROG_DT_GT_RTRMNT_DT - Ben Prog Dt > Rtrmnt Plan Dt |          |          |           |            |           |  |
|-----------------------------------------|------------------------------------------------------------|----------|----------|-----------|------------|-----------|--|
| *Business Unit: LSUNO Q<br>View Results |                                                            |          |          |           |            |           |  |
| Row ID Name                             | Ben Progrm                                                 | Eff Date | Plan Typ | Ded Begin | Covrg Elec | Plan Unit |  |
| row ID Name                             | Len Frogrm                                                 | LTI Jate | Pian typ | Uea Begin | Lovig Liec | rian Unit |  |
|                                         |                                                            |          |          |           |            |           |  |
|                                         |                                                            |          |          |           |            |           |  |
|                                         |                                                            |          |          |           |            |           |  |

| Step | Action                         |
|------|--------------------------------|
| 17.  | Click the View Results button. |
|      | View Results                   |

| usiness          | Unit: LSUNO 🔍 |               |                |          |            |            |        |       |
|------------------|---------------|---------------|----------------|----------|------------|------------|--------|-------|
| ew Res           |               |               |                |          |            |            |        |       |
| ownload<br>w All | First 1-100   | of 216 🕑 Last |                |          |            |            |        |       |
| Row              | ID            | Name Ben P    | rogrm Eff Date | Plan Typ | Ded Begin  | Covrg Elec | Plan   | Unit  |
| 1                | John Doe      | NEL           | 07/01/2011     | 70       | 07/04/2005 | т          | DCRES  | LSUNO |
| 2                | John Doe      | NEL           | 10/01/2005     | 70       | 07/04/2005 | т          | DCRES  | LSUNO |
| 3                | John Doe      | NEL           | 07/01/2013     | 70       | 07/05/2004 | т          | DCRES  | LSUNO |
| 4                | John Doe      | NEL           | 07/01/2013     | 70       | 08/01/2001 | т          | DCRES  | LSUNO |
| 5                | John Doe      | NEL           | 04/01/2005     | 70       | 07/05/2004 | Т          | DCRES  | LSUNO |
| 6                | John Doe      | NEL           | 11/01/2004     | 70       | 07/05/2004 | Т          | DCRES  | LSUNO |
| 7                | John Doe      | NEL           | 06/01/2022     | 70       | 07/03/2006 | Т          | DCRES  | LSUNO |
| 8                | John Doe      | NEL           | 02/28/2011     | 70       | 07/05/2004 | т          | DCRES  | LSUNO |
| 9                | John Doe      | NEL           | 01/01/2003     | 70       | 12/31/2002 | т          | ORPVAL | LSUNO |
| 10               | John Doe      | NEL           | 12/01/2007     | 70       | 07/04/2005 | т          | DCRES  | LSUNO |
| 11               | John Doe      | NEL           | 07/01/2013     | 70       | 07/07/2003 | т          | DCRES  | LSUNO |
| 12               | John Doe      | NEL           | 10/01/2001     | 70       | 07/09/2001 | т          | DCRES  | LSUNO |
| 13               | John Doe      | NEL           | 09/24/2012     | 70       | 07/07/2003 | т          | DCRES  | LSUNO |
| 14               | John Doe      | NEL           | 06/01/2007     | 70       | 07/07/2003 | т          | DCRES  | LSUNO |
| 15               | John Doe      | NEL           | 07/01/2011     | 70       | 07/04/2005 | т          | DCRES  | LSUNO |
| 16               | John Doe      | NEL           | 07/01/2007     | 70       | 07/03/2006 | т          | DCRES  | LSUNO |
| 17               | John Doe      | NEL           | 05/07/2001     | 70       | 05/01/2001 | т          | TRSL   | LSUNO |
| 18               | John Doe      | NEL           | 11/01/2015     | 70       | 07/05/2004 | т          | DCRES  | LSUNO |
| 19               | John Doe      | NEL           | 07/01/2024     | 70       | 07/07/2003 | т          | DCRES  | LSUNO |
| 20               | John Doe      | NEL           | 12/01/2007     | 70       | 07/07/2003 | Т          | DCRES  | LSUNO |
| 21               | John Doe      | FTP           | 07/01/2024     | 70       | 07/03/2006 | Т          | DCRES  | LSUNO |
| 22               | John Doe      | FTP           | 09/13/2010     | 70       | 04/02/2004 | E          | TRSL   | LSUNO |
| 23               | John Doe      | NEL           | 09/01/2005     | 70       | 07/07/2003 | т          | DCRES  | LSUNO |
| 24               | John Doe      | NEL           | 03/01/2022     | 70       | 07/07/2003 | Т          | DCRES  | LSUNO |
| 25               | John Doe      | NEL           | 10/15/2010     | 70       | 07/01/2001 | Т          | DCRES  | LSUNO |
| 26               | John Doe      | NEL           | 07/01/2007     | 70       | 07/04/2005 | Т          | DCRES  | LSUNO |
| 27               | John Doe      | FTP           | 04/01/2021     | 70       | 05/01/2019 | E          | ORPTIA | LSUNO |
| 28               | John Doe      | NEL           | 07/29/2013     | 70       | 07/07/2003 | Т          | DCRES  | LSUNO |
| 29               | John Doe      | NEL           | 07/29/2013     | 70       | 07/01/2001 | Т          | DCRES  | LSUNO |
| 30               | John Doe      | NEL           | 09/01/2007     | 70       | 07/02/2007 | Т          | DCRES  | LSUNO |
|                  |               |               |                |          |            |            |        |       |

| Step | Action                                                                                  |
|------|-----------------------------------------------------------------------------------------|
| 18.  | Click the Excel Spreadsheet link.                                                       |
|      | <b>NOTE:</b> A new window opens to display your Excel Spreadsheet.<br>Excel SpreadSheet |

|                               | 🗅 Other                | PeopleSoft In      | fo 🗅 PeopleAdmin        | Solutions 👂   | Adobe Acrol | oat 📟 Peop | Recent d              | ownload histo                             | ry         | $\otimes$ |  |
|-------------------------------|------------------------|--------------------|-------------------------|---------------|-------------|------------|-----------------------|-------------------------------------------|------------|-----------|--|
| SU_BE                         | SUnit: LSU             |                    | IT_DT - Ben Prog Dt :   | > Rtrmnt Plan | Dt          | _          | LSU     63.3     45.0 | _BENPROG_DT_G<br>ds<br>KB • 4 minutes ago | T_RTRM     |           |  |
| /iew Re<br>Downloa<br>iew All | sults<br>ad results in | : Excel SpreadShee | et CSV Text File XML Fi | le (46 kb)    |             |            | LSU<br>41.x<br>12.0   | _BENPROG_DT_G<br>Is<br>KB • 6 hours ago   | T_RTRMNT_D | 127       |  |
| Row                           | ID                     | Name               | Ben Progrm              | Eff Date      | Plan Typ    | Ded Begi   | Full downl            | oad history                               |            |           |  |
| 1                             |                        | John Doe           | NEL                     | 07/01/2011    | 70          | 07/04/2005 |                       |                                           |            |           |  |
| 2                             |                        | John Doe           | NEL                     | 10/01/2005    | 70          | 07/04/2005 | Т                     | DCRES                                     | LSUNO      |           |  |
| 3                             |                        | John Doe           | NEL                     | 07/01/2013    | 70          | 07/05/2004 | T                     | DCRES                                     | LSUNO      |           |  |
| 4                             |                        | John Doe           | NEL                     | 07/01/2013    | 70          | 08/01/2001 | T                     | DCRES                                     | LSUNO      |           |  |
| 5                             |                        | John Doe           | NEL                     | 04/01/2005    | 70          | 07/05/2004 | Т                     | DCRES                                     | LSUNO      |           |  |
| 6                             |                        | John Doe           | NEL                     | 11/01/2004    | 70          | 07/05/2004 | Т                     | DCRES                                     | LSUNO      |           |  |
| 7                             |                        | John Doe           | NEL                     | 06/01/2022    | 70          | 07/03/2006 | Т                     | DCRES                                     | LSUNO      |           |  |
| 8                             |                        | John Doe           | NEL                     | 02/28/2011    | 70          | 07/05/2004 | Т                     | DCRES                                     | LSUNO      |           |  |
| 9                             |                        | John Doe           | NEL                     | 01/01/2003    | 70          | 12/31/2002 | Т                     | ORPVAL                                    | LSUNO      |           |  |
| 10                            |                        | John Doe           | NEL                     | 12/01/2007    | 70          | 07/04/2005 | T                     | DCRES                                     | LSUNO      |           |  |
| 11                            |                        | John Doe           | NEL                     | 07/01/2013    | 70          | 07/07/2003 | Т                     | DCRES                                     | LSUNO      |           |  |
| 12                            |                        | John Doe           | NEL                     | 10/01/2001    | 70          | 07/09/2001 | Т                     | DCRES                                     | LSUNO      |           |  |
| 13                            |                        | John Doe           | NEL                     | 09/24/2012    | 70          | 07/07/2003 | Т                     | DCRES                                     | LSUNO      |           |  |
| 14                            |                        | John Doe           | NEL                     | 06/01/2007    | 70          | 07/07/2003 | Т                     | DCRES                                     | LSUNO      |           |  |
| 15                            |                        | John Doe           | NEL                     | 07/01/2011    | 70          | 07/04/2005 | Т                     | DCRES                                     | LSUNO      |           |  |
| 16                            |                        | John Doe           | NEL                     | 07/01/2007    | 70          | 07/03/2006 | Т                     | DCRES                                     | LSUNO      |           |  |
| 17                            |                        | John Doe           | NEL                     | 05/07/2001    | 70          | 05/01/2001 | т                     | TRSL                                      | LSUNO      |           |  |
| 18                            |                        | John Doe           | NEL                     | 11/01/2015    | 70          | 07/05/2004 | Т                     | DCRES                                     | LSUNO      |           |  |
| 19                            |                        | John Doe           | NEL                     | 07/01/2024    | 70          | 07/07/2003 | Т                     | DCRES                                     | LSUNO      |           |  |
| 20                            |                        | John Doe           | NEL                     | 12/01/2007    | 70          | 07/07/2003 | Т                     | DCRES                                     | LSUNO      |           |  |
| 21                            |                        | John Doe           | FTP                     | 07/01/2024    | 70          | 07/03/2006 | Т                     | DCRES                                     | LSUNO      |           |  |
| 22                            |                        | John Doe           | FTP                     | 09/13/2010    | 70          | 04/02/2004 | F                     | TRSL                                      | LSUNO      |           |  |

| Step | Action                                        |
|------|-----------------------------------------------|
| 19.  | Click the LSU_BENPROG_DT_GT_RTRM Open button. |
|      |                                               |
| 20.  | Your results display.                         |
|      | Click the Close button.                       |
|      | ×                                             |

|        | G            | rcbb.pshe.lsuhsc  | .edu/psc/hrtrn_27/l  | EMPLOYEE/HRN  | 1S/q/?ICActic | n=ICQryNamel  | JRL=PUBLIC.LS | U_BENPR     | ਲ ਪ           | ٹ | ෂ |
|--------|--------------|-------------------|----------------------|---------------|---------------|---------------|---------------|-------------|---------------|---|---|
| 8      | 🗅 Other      | 🗅 PeopleSoft Info | PeopleAdmin          | Solutions     | Adobe Acrol   | oat 🔛 PeopleS | oft Web Lau 📢 | 🐬 SB TeamDy | namix Ve      |   |   |
|        |              |                   |                      |               | _             |               |               |             |               |   |   |
| J_BE   | NPROG        | _DT_GT_RTRMNT_I   | DT - Ben Prog Dt     | > Rtrmnt Plan | Dt            |               |               |             |               |   |   |
| cinocc | Linit I SI   | NO O              |                      |               |               |               |               |             |               |   |   |
| ew Res | ults         | NO Q              |                      |               |               |               |               |             |               |   |   |
|        | ouno .       |                   |                      |               |               |               |               |             |               |   |   |
| wnioa  | d results in | Excel SpreadSheet | CSV Text File XML FI | IE (46 KD)    |               |               |               |             |               |   |   |
| w All  |              |                   |                      |               |               |               |               | First 1-100 | of 216 🕑 Last |   |   |
| w      | ID           | Name              | Ben Progrm           | Eff Date      | Plan Typ      | Ded Begin     | Covrg Elec    | Plan        | Unit          |   |   |
|        |              | John Doe          | NEL                  | 07/01/2011    | 70            | 07/04/2005    | T             | DCRES       | LSUNO         |   |   |
| 2      |              | John Doe          | NEL                  | 10/01/2005    | 70            | 07/04/2005    | 1             | DCRES       | LSUNO         |   |   |
| 3      |              | John Doe          | NEL                  | 07/01/2013    | 70            | 07/05/2004    | 1             | DCRES       | LSUNO         |   |   |
| 4      |              | John Doe          | NEL                  | 07/01/2013    | 70            | 08/01/2001    | Т             | DCRES       | LSUNO         |   |   |
| 5      |              | John Doe          | NEL                  | 04/01/2005    | 70            | 07/05/2004    | Т             | DCRES       | LSUNO         |   |   |
| 5      |              | John Doe          | NEL                  | 11/01/2004    | 70            | 07/05/2004    | Т             | DCRES       | LSUNO         |   |   |
| 7      |              | John Doe          | NEL                  | 06/01/2022    | 70            | 07/03/2006    | Т             | DCRES       | LSUNO         |   |   |
| 3      |              | John Doe          | NEL                  | 02/28/2011    | 70            | 07/05/2004    | Т             | DCRES       | LSUNO         |   |   |
| 9      |              | John Doe          | NEL                  | 01/01/2003    | 70            | 12/31/2002    | Т             | ORPVAL      | LSUNO         |   |   |
| 0      |              | John Doe          | NEL                  | 12/01/2007    | 70            | 07/04/2005    | Т             | DCRES       | LSUNO         |   |   |
| 1      |              | John Doe          | NEL                  | 07/01/2013    | 70            | 07/07/2003    | Т             | DCRES       | LSUNO         |   |   |
| 2      |              | John Doe          | NEL                  | 10/01/2001    | 70            | 07/09/2001    | Т             | DCRES       | LSUNO         |   |   |
| 3      |              | John Doe          | NEL                  | 09/24/2012    | 70            | 07/07/2003    | Т             | DCRES       | LSUNO         |   |   |
| 4      |              | John Doe          | NEL                  | 06/01/2007    | 70            | 07/07/2003    | Т             | DCRES       | LSUNO         |   |   |
| 5      |              | John Doe          | NEL                  | 07/01/2011    | 70            | 07/04/2005    | Т             | DCRES       | LSUNO         |   |   |
| 6      |              | John Doe          | NEL                  | 07/01/2007    | 70            | 07/03/2006    | Т             | DCRES       | LSUNO         |   |   |
| 7      |              | John Doe          | NEL                  | 05/07/2001    | 70            | 05/01/2001    | т             | TRSL        | LSUNO         |   |   |
| 8      |              | John Doe          | NEL                  | 11/01/2015    | 70            | 07/05/2004    | т             | DCRES       | LSUNO         |   |   |
| 9      |              | John Doe          | NEL                  | 07/01/2024    | 70            | 07/07/2003    | Т             | DCRES       | LSUNO         |   |   |
| 0      |              | John Doe          | NEL                  | 12/01/2007    | 70            | 07/07/2003    | Т             | DCRES       | LSUNO         |   |   |
| 1      |              | John Doe          | FTP                  | 07/01/2024    | 70            | 07/03/2006    | Т             | DCRES       | LSUNO         |   |   |
|        |              |                   |                      |               |               |               | -             |             |               |   |   |

| Step | Action                                            |
|------|---------------------------------------------------|
| 21.  | Click the Close tab.                              |
| 22.  | Click the LSU_BENPROG_DT_GT_RTRMNT_DT Excel link. |

| ow ID Name Ber | Progrm Eff Date | Plan Typ | Ded Begin | Covrg Elec | Plan Unit |
|----------------|-----------------|----------|-----------|------------|-----------|
|                |                 |          |           |            |           |
|                |                 |          |           |            |           |
|                |                 |          |           |            |           |
|                |                 |          |           |            |           |
|                |                 |          |           |            |           |
|                |                 |          |           |            |           |
|                |                 |          |           |            |           |
|                |                 |          |           |            |           |
|                |                 |          |           |            |           |
|                |                 |          |           |            |           |
|                |                 |          |           |            |           |
|                |                 |          |           |            |           |
|                |                 |          |           |            |           |
|                |                 |          |           |            |           |
|                |                 |          |           |            |           |
|                |                 |          |           |            |           |
|                |                 |          |           |            |           |
|                |                 |          |           |            |           |
|                |                 |          |           |            |           |
|                |                 |          |           |            |           |
|                |                 |          |           |            |           |
|                |                 |          |           |            |           |
|                |                 |          |           |            |           |

| Step | Action                                                                                                    |
|------|----------------------------------------------------------------------------------------------------|
| 23.  | Enter the desired information into the <b>*Business Unit</b> field. Enter <b>"LSUSH</b> ".<br><i>NOTE: Other Business Units will use the following designations:</i><br><i>New Orleans - LSUNO</i> |
|      | Lallie Kemp - LAKMC<br>HCSD HQTRS - HCSDA                                                                                                    |

| • © 0                         | Query Ma                     | inager    |              | S Quer      |            |           |           |         |          |          |           |           |         |        |            |        |   | ð                  | ×         |
|-------------------------------|------------------------------|-----------|--------------|-------------|------------|-----------|-----------|---------|----------|----------|-----------|-----------|---------|--------|------------|--------|---|--------------------|-----------|
| $\leftrightarrow \rightarrow$ | G                            | °5 rcbb.p | she.lsuhsc.e | du/psc/hrt  | rn_10/EMP  | LOYEE/HF  | RMS/q/?IC | Action  | =ICQryl  | lameEx   | celURL    | =PUBLIC   | .LSU_BI | ENPR   | ☆          | ្រំ    |   |                    |           |
| 88   C                        | ] Other                      | 🗅 People  | eSoft Info [ | PeopleAc    | dmin 📖 S   | Solutions | 📕 Adobe   | Acrobat | t 1221 P | eopleSof | ft Web La | au 🍕      | SB Tear | mDynan | nix Ve     |        |   |                    |           |
| LSU_BEN                       | PROG_                        | DT_GT_R   | TRMNT_D      | r - Ben Pro | og Dt > Rt | trmnt Pla | n Dt      |         |          |          |           |           |         |        |            |        |   |                    |           |
| *Business Un<br>View Result   | nit: <mark>LSU:</mark><br>ts | SH]Q      |              |             |            |           |           |         |          |          |           |           |         |        |            |        |   |                    |           |
| Row                           | ID                           | Name      | Ben Prog     | rm          | Eff Date   |           | Plan Typ  |         | Ded Be   | gin      |           | Covrg Ele | с       | Plar   | 1          | Unit   |   |                    |           |
|                               |                              |           |              |             |            |           |           |         |          |          |           |           |         |        |            |        |   |                    |           |
|                               |                              |           |              |             |            |           |           |         |          |          |           |           |         |        |            |        |   |                    |           |
|                               |                              |           |              |             |            |           |           |         |          |          |           |           |         |        |            |        |   |                    |           |
|                               |                              |           |              |             |            |           |           |         |          |          |           |           |         |        |            |        |   |                    |           |
|                               |                              |           |              |             |            |           |           |         |          |          |           |           |         |        |            |        |   |                    |           |
|                               |                              |           |              |             |            |           |           |         |          |          |           |           |         |        |            |        |   |                    |           |
|                               |                              |           |              |             |            |           |           |         |          |          |           |           |         |        |            |        |   |                    |           |
|                               |                              |           |              |             |            |           |           |         |          |          |           |           |         |        |            |        |   |                    |           |
|                               |                              |           |              |             |            |           |           |         |          |          |           |           |         |        |            |        |   |                    |           |
|                               |                              |           |              |             |            |           |           |         |          |          |           |           |         |        |            |        |   |                    |           |
|                               |                              |           |              |             |            |           |           |         |          |          |           |           |         |        |            |        |   |                    |           |
|                               |                              |           |              |             |            |           |           |         |          |          |           |           |         |        |            |        |   |                    |           |
|                               |                              |           |              |             |            |           |           |         |          |          |           |           |         |        |            |        |   |                    |           |
|                               |                              |           |              |             |            |           |           |         |          |          |           |           |         |        |            |        |   |                    |           |
|                               |                              |           |              |             |            |           |           |         |          |          |           |           |         |        |            |        |   |                    |           |
|                               |                              |           |              | Q Search    |            |           |           | •       |          | 0        |           | •         |         | ^      | <b>_</b> < | ଛ ¢) ( | 2 | 12:31  <br>4/23/20 | РМ<br>925 |

| Step | Action                         |
|------|--------------------------------|
| 24.  | Click the View Results button. |
|      | View Results                   |

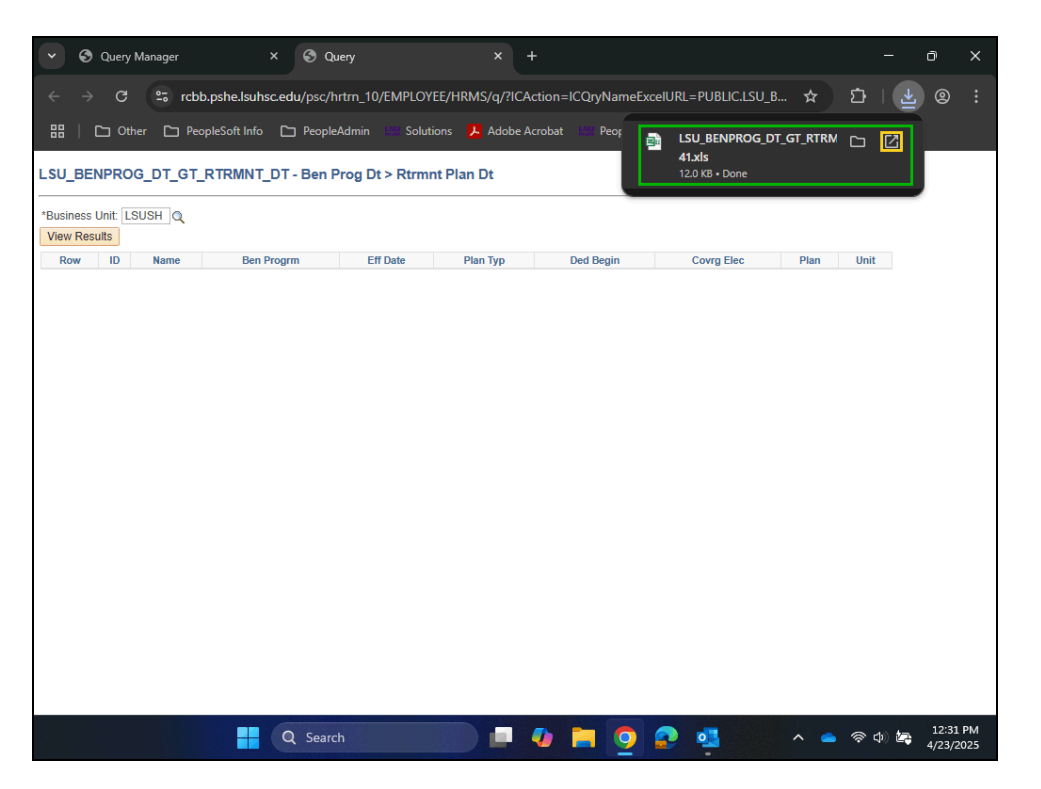

| Step | Action                                        |
|------|-----------------------------------------------|
| 25.  | Click the LSU_BENPROG_DT_GT_RTRM Open button. |
|      |                                               |

| PROTECTED   | VIEW Be careful—files from the Internet             | t can contain viruses. Unless you | need to edit, it's safer | to stay in Pro | tected View. Enab | le Editing |        |      |
|-------------|-----------------------------------------------------|-----------------------------------|--------------------------|----------------|-------------------|------------|--------|------|
| ~           | $f_x \sim f_x \sim Ben \operatorname{Prog} Dt > Rt$ | rmnt Plan Dt                      |                          |                |                   |            |        |      |
| A           | В                                                   | С                                 | D                        | E              | F                 | G          | Н      |      |
| Ben Prog Dt | > Rtr 3/                                            | Pon Drogrm                        | Eff Data                 | Dian Two       | Dod Rogin         | Coura Eloo | Dian   | Ìlle |
|             | Iohn Dec                                            | jben Progrim                      | 0/2/2015                 | 70             | T/7/2002          | T          | DCDES  |      |
|             | John Doe                                            | NEL                               | 3/18/2013                | 70             | 7/7/2003          | T          | DCRES  | 1.9  |
|             | John Doe                                            | NEL                               | 5/1/2023                 | 70             | 7/3/2006          | Ť          | DCRES  | IS   |
|             | John Doe                                            | NEL                               | 10/1/2023                | 70             | 7/9/2001          | T          | DCRES  | IS   |
|             | John Doe                                            | NEL                               | 3/2/2014                 | 70             | 7/9/2001          | T          | DCRES  | LS   |
|             | John Doe                                            | NEL                               | 9/24/2021                | 70             | 7/9/2001          | Ť          | DCRES  | LS   |
|             | John Doe                                            | NEL                               | 2/15/2010                | 70             | 7/14/2008         | Ť          | DCRES  | LS   |
|             | John Doe                                            | NEL                               | 1/1/2020                 | 70             | 7/11/2011         | Ť          | DCRES  | LSI  |
|             | John Doe                                            | NEL                               | 10/1/2023                | 70             | 9/1/2001          | Т          | ORPTIA | LS   |
|             | John Doe                                            | FTP                               | 10/3/2005                | 70             | 8/5/2002          | E          | LASERS | LS   |
|             | John Doe                                            | FTP                               | 10/3/2005                | 70             | 8/5/2002          | E          | LASERS | LS   |
|             | John Doe                                            | FTP                               | 10/3/2005                | 70             | 8/5/2002          | E          | LASERS | LS   |
|             | John Doe                                            | FTP                               | 10/3/2005                | 70             | 8/5/2002          | E          | LASERS | LS   |
|             | John Doe                                            | NEL                               | 7/15/2008                | 70             | 7/14/2008         | Т          | DCRES  | LS   |
|             | John Doe                                            | NEL                               | 8/2/2010                 | 70             | 7/9/2001          | Т          | DCRES  | LS   |
|             | John Doe                                            | NEL                               | 2/5/2020                 | 70             | 7/5/2004          | Т          | DCRES  | LS   |
|             | John Doe                                            | FTP                               | 2/19/2024                | 70             | 3/16/2023         | E          | LASERS | LS   |
|             | John Doe                                            | FTP                               | 2/19/2024                | 70             | 3/16/2023         | E          | LASERS | LS   |
|             | John Doe                                            | FTP                               | 2/19/2024                | 70             | 3/16/2023         | E          | LASERS | LS   |
|             | John Doe                                            | FTP                               | 2/19/2024                | 70             | 3/16/2023         | E          | LASERS | LS   |
|             | John Doe                                            | FTP                               | 7/3/2012                 | 70             | 7/1/2012          | E          | TRSL   | LS   |
|             | John Doe                                            | NEL                               | 7/14/2009                | 70             | 7/13/2009         | Т          | DCRES  | LS   |
|             | John Doe                                            | NEL                               | 1/2/2020                 | 70             | 7/12/2010         | T          | DCRES  | LSI  |
|             | John Doe                                            | NEL                               | 7/1/2020                 | 70             | 7/11/2011         | T          | DCRES  | LS   |
|             | John Doe                                            | NEL                               | 7/13/2010                | /0             | 7/12/2010         | 1          | DCRES  | LS   |
|             | John Doe                                            | NEL                               | 7/14/2009                | /0             | 7/13/2009         |            | DCRES  | LS   |
|             | John Doe                                            | NEL                               | 4/18/2008                | 10             | 7/2/2007          | 1          | DCRES  | LS   |
|             | sheet1                                              |                                   |                          |                |                   |            |        | _    |

| Step | Action                  |
|------|-------------------------|
| 26.  | Click the Close button. |
|      | ×                       |
| 27.  | Click the Close tab.    |
|      | ×                       |

| ♥ Query Manager                                        |                                          |                    |         |                |                 |                    |               |              |               |         | >  |
|--------------------------------------------------------|------------------------------------------|--------------------|---------|----------------|-----------------|--------------------|---------------|--------------|---------------|---------|----|
| ← → C º≅ rcbb.p                                        | oshe.lsuhsc.edu/ps                       | o/hrtm/EMPLOYEE/H  | HRMS/c/ | QUERY_MA       | NAGER.Q         | UERY_MANA          | GER.GBL       | ☆ ♪          | ∣ ≚           |         |    |
| 🔡   🗀 Other 🗅 Peopl                                    | eSoft Info 🕒 Peo                         | pleAdmin 🔛 Solutio |         | Adobe Acrol    | bat 🔛 P         | eopleSoft Web      | Lau 🌍 SB Team | nDynamix Ve  |               |         |    |
| -   © ♡                                                |                                          |                    |         |                |                 | 887 (1879) 1889) A |               |              | Û             | :       | (  |
| uery Manager                                           |                                          |                    |         |                |                 |                    |               |              |               |         |    |
| s without quotes. i.e. JOB,<br>"Folder View<br>"Action | EMPLOYEE, JRN w - All Folders m - Choose | L_LN.              |         | Go             |                 |                    |               |              |               |         |    |
|                                                        |                                          |                    |         |                |                 | <                  | < 1-1 of 1    | ▼ > >        | I V           | /iew Al |    |
|                                                        | Owner                                    | Folder             | Edit    | Run to<br>HTML | Run to<br>Excel | Run to<br>XML      | Schedule      | Definitional | Refere        | nces    |    |
| g Dt > Rtrmnt Plan Dt                                  | Public                                   |                    | Edit    | HTML           | Excel           | XML                | Schedule      | Lookup Refe  | rences        |         |    |
|                                                        | Q Se                                     | arch               |         |                |                 | 0 🔊                | 0             | ∧ ≤ ≈        | <b>م) لوم</b> | 12:32   | PN |

| Step | Action                                |
|------|---------------------------------------|
| 28.  | Click the <b>Home</b> button.         |
|      |                                       |
| 29.  | This completes Run an Existing Query. |
|      | End of Procedure.                     |